## Publiez votre log sur internet

mars 2014

www.ccae.info

# **CCAE web**

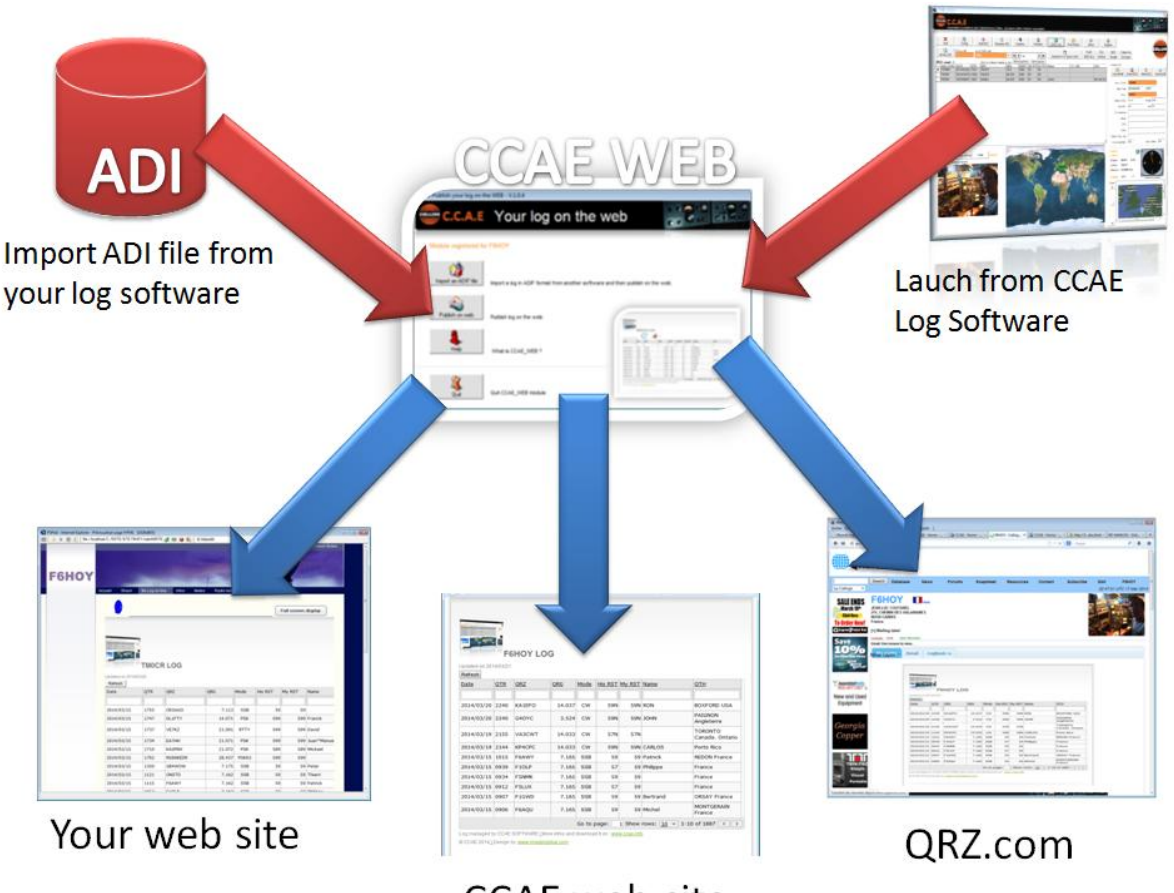

CCAE web site

## 1 CCAE\_WEB ?

Avec ce module vous allez pouvoir publier votre log sur internet.

- Dans votre site internet ou votre blog
- Dans votre page QRZ.com
- Dans un site internet spécifiquement créé pour vous par le CCAE
- Tel que avec une page web générée automatiquement et disponible instantanément sur internet

Nous utilisons deux serveurs d'hébergement situés en Espagne et en France pour héberger votre log qui est publié simultanément sur ces deux localisations.

Ces serveurs sont disponibles 24/24 - 7/7.

## 2Comment ça marche ?

- 1) Vous choisissez un ou plusieurs de vos indicatifs (car vous pouvez gérer de multiples indicatifs)
- 2) Vous cliquez et c'est publié sur internet.

**Cest tout !** Votre log est en ligne http://www.ccae.tm6cca.com/LogCCAE.html )

## 3 Votre log en ligne

#### Le log est en mode " responsive ".

Il s'ajuste automatiquement sur différents matériels : Tablet, computer, smartphone,....

| 122222222         | -            |                  |                    |          |         |          |              |                            |  |
|-------------------|--------------|------------------|--------------------|----------|---------|----------|--------------|----------------------------|--|
|                   | 1            |                  |                    |          |         |          |              |                            |  |
| and the second    |              |                  |                    |          |         |          |              |                            |  |
| The second second | F6H0         | DY LOG           |                    |          |         |          |              |                            |  |
| Undated on 201    | U03/21       |                  |                    |          |         |          |              |                            |  |
| Refresh           |              |                  |                    |          |         |          |              |                            |  |
| Date              | <b>QTR</b>   | <u>QRZ</u>       | ORG                | Mode     | His RST | My RST   | Name         | <u>QTH</u>                 |  |
|                   |              |                  |                    |          |         |          |              |                            |  |
| 2014/03/20        | 2240         | KA1EFO           | 14.037             | CW       | 59N     | 59N      | RON          | BOXFORD USA                |  |
| 2014/03/20        | 2240         | G4OYC            | 3.524              | CW       | 59N     | 59N      | JOHN         | PAIGNON Angleterre         |  |
| 2014/03/19        | 2155         | VA3CWT           | 14.033             | CW       | 57N     | 57N      |              | TORONTO Canada.<br>Ontario |  |
| 2014/03/19        | 2144         | KP4CPC           | 14.033             | CW       | 59N     | 59N      | CARLOS       | Porto Rico                 |  |
| 2014/03/15        | 1015         | F6AWY            | 7.165              | SSB      | 59      | 59       | Patrick      | REDON France               |  |
| 2014/03/15        | 0939         | F10LP            | 7.165              | SSB      | 57      | 59       | Philippe     | France                     |  |
| 2014/03/15        | 0934         | F5NMK            | 7.165              | SSB      | 59      | 59       |              | France                     |  |
| 2014/03/15        | 0912         | F5LUX            | 7.165              | SSB      | 57      | 59       |              | France                     |  |
| 2014/03/15        | 0907         | F1GWD            | 7.165              | SSB      | 59      | 59       | Bertrand     | ORSAY France               |  |
| 2014/03/15        | 0906         | F6AQU            | 7.165              | SSB      | 59      | 59       | Michel       | MONTGERAIN France          |  |
|                   |              |                  |                    |          | G       | to page: | 1 Show rows: | 10 - 1-10 of 1887 - >      |  |
| Log managed by    | CCAE SOFT    | WARE LMore infos | and download it on | www.ccae | info    |          |              |                            |  |
| © CCAE 2014⊥E     | lesign by: 🚾 | w.imagingblue.co | m                  |          |         |          |              |                            |  |
|                   |              |                  |                    |          |         |          |              |                            |  |
|                   |              |                  |                    |          |         |          |              |                            |  |

#### Tablet

|                 |            |            | )G         |        |         |        |               |                          |
|-----------------|------------|------------|------------|--------|---------|--------|---------------|--------------------------|
| Indated on 2014 | 4/03/21    |            |            |        |         |        |               |                          |
| Refresh         | 4103121    |            |            |        |         |        |               |                          |
| Date 9          | <u>QTR</u> | <u>ORZ</u> | <u>QRG</u> | Mode   | His RST | My RST | Name          | <u>OTH</u>               |
|                 |            |            |            |        |         |        |               |                          |
| 2014/03/20      | 2240       | KA1EFO     | 14.037     | cw     | 59N     | 59N    | RON           | BOXFORD USA              |
| 2014/03/20      | 2240       | G40YC      | 3.524      | cw     | 59N     | 59N    | JOHN          | PAIGNON<br>Angleterre    |
| 2014/03/19      | 2155       | VA3CWT     | 14.033     | cw     | 57N     | 57N    |               | TORONTO<br>Canada. Ontar |
| 2014/03/19      | 2144       | KP4CPC     | 14.033     | CW     | 59N     | 59N    | CARLOS        | Porto Rico               |
| 2014/03/15      | 1015       | F6AWY      | 7.165      | SSB    | 59      | 59     | Patrick       | REDON France             |
| 2014/03/15      | 0939       | F10LP      | 7.165      | SSB    | 57      | 59     | Philippe      | France                   |
| 2014/03/15      | 0934       | F5NMK      | 7.165      | SSB    | 59      | 59     |               | France                   |
| 2014/03/15      | 0912       | F5LUX      | 7.165      | SSB    | 57      | 59     |               | France                   |
| 2014/03/15      | 0907       | F1GWD      | 7.165      | SSB    | 59      | 59     | Bertrand      | ORSAY France             |
| 2014/03/15      | 0906       | F6AQU      | 7.165      | SSB    | 59      | 59     | Michel        | MONTGERAIN<br>France     |
|                 |            |            |            | Coltor |         | 1 Show | rows: 10 - 1- | 10 of 1887               |

#### Smartphone,...

Updated on 2014/03/21 Refresh

F6HOY LOG

 Der
 TJ ORZ
 OR
 Mo
 His
 My
 Name
 OTH

 20...
 2...
 KA...
 1...
 CW
 5...
 RON
 USA

 20...
 2...
 KA...
 1...
 CW
 5...
 RON
 USA

 20...
 2...
 G4...
 3...
 CW
 5...
 SON
 USA

 20...
 2...
 KA...
 1...
 CW
 5...
 SON
 USA

 20...
 2...
 G4...
 3...
 CW
 5...
 SON
 USA

 20...
 2...
 KP...
 1...
 CW
 5...
 SON
 ONL

 20...
 2...
 KP...
 1...
 CW
 5...
 SO
 Pattine
 Fear

 20...
 F...
 7...
 SO
 SO
 Pattine
 Fear

 20...
 F...
 7...
 SO
 SO
 Pattine
 Fran

 20...
 F...
 7...
 SO
 SO
 SO</td

#### Afficher votre entête

Configurez votre entête:

| F0DIA and F4DIA log | F6HOY LOG |
|---------------------|-----------|

#### Vos différents indicatifs en ligne

Une première colonne indique vos différents indicatifs. Elle n'est pas affichée si vous n'en avez qu'un.

| - 57          |            |            |            |            |      |          |           |                            |                                 |
|---------------|------------|------------|------------|------------|------|----------|-----------|----------------------------|---------------------------------|
|               | F0DIA a    | nd F4I     | DIA log    |            |      |          |           |                            |                                 |
| Updated on 20 | 014/03/21  |            |            |            |      |          |           |                            |                                 |
| Planesh       |            |            |            |            |      |          |           |                            |                                 |
| My Calls      | Dati       | <u>QTR</u> | QRZ        | <u>QRG</u> | Mode | His RST  | My RST    | Name                       | <u>QTH</u>                      |
|               |            |            |            |            |      |          |           |                            |                                 |
| PIDIA         | 2013/06/09 | 1753       | OM9ASW     | 7.143      | SSB  | 59       | 59        | WALTER<br>SALVUCCI         | Tchecoslovaq                    |
| F4DIA         | 2013/06/09 | 1649       | EA5GPC     | 50.147     | SSB  | 59       | 59        | KICO LOPEZ                 | EA5GPC                          |
| F4DIA         | 2013/06/09 | 1643       | EA9IB      | 50.195     | SSB  | 59       | 59        | PEDRO JEREZ<br>RUIZ        | EA9IB                           |
| F4DIA         | 2013/06/09 | 1357       | EA5/F1FLA  | 50.144     | SSB  | 59       | 59        | JEAN JACQUES               | Espagne                         |
| F4DIA         | 2013/06/09 | 1354       | F9IE       | 50.14      | SSB  | 59       | 59        |                            | France                          |
| F4DIA         | 2013/06/09 | 1351       | CT1FJO     | 50.131     | SSB  | 59       | 59        | NUNO SILVA                 | CT1FJO                          |
| F4DIA         | 2013/06/09 | 1253       | EA7AAF/QRP | 50.183     | SSB  | 59       | 59        | FRANCISCO J.<br>VILLALOBOS |                                 |
| F4DIA         | 2013/06/09 | 1230       | DF2CR      | 7.175      | SSB  | 59       | 59        | ROBERT BZYL                | DF2CR                           |
| F4DIA         | 2013/06/09 | 1210       | DM5ML      | 7.175      | SSB  | 59       | 59        | MARCO                      | 56410<br>MONTABAUR<br>Allemagne |
| F4DIA         | 2013/06/09 | 1203       | EA7IU      | 50.135     | SSB  | 59       | 59        |                            | Espagne                         |
|               |            |            |            |            | Go   | to page: | 1 Show ro | ws: 10 = 1-10              | of 2788                         |

#### Refresh

Rafraichissez vos données.

|                  | F6EV                 | TLOG   |             |      |    |
|------------------|----------------------|--------|-------------|------|----|
| Updated on 2014. | /03/20<br><u>QTR</u> |        | STAT<br>QRG | Mode | Hi |
| 2014/02/22       | 1710                 | SVOEYU | 20.006      | DTTV | Į. |

#### Rechercher

Recherchez dans toutes les colonnes:

| Updated on 201<br>Refresh | 4/03/21    |            |            |             |         |        |      |                       |   |
|---------------------------|------------|------------|------------|-------------|---------|--------|------|-----------------------|---|
| Della                     | <u>QTR</u> | <u>QRZ</u> | <u>QRG</u> | <u>Mode</u> | His RST | My RST | Name | <u>QTH</u>            |   |
|                           |            |            |            |             |         |        |      |                       | > |
| 2014/00/00                | 2240       | KA1EFO     | 14.037     | CW          | 59N     | 59N    | RON  | BOVEORE SEA           |   |
| 2014/03/20                | 2240       | G40YC      | 3.524      | CW          | 59N     | 59N    | JOHN | PAIGNON<br>Angleterre |   |

#### Trier

Triez dans un sens ou dans l'autre:

| Refrest    |              |            |        |      |         |        |        |                                     |
|------------|--------------|------------|--------|------|---------|--------|--------|-------------------------------------|
| Dat        | ▼ <u>QTR</u> | QRZ        | ORG    | Mode | His RST | My RST | Name   | QTH                                 |
|            | 🛃 Sort /     | Ascending  |        |      |         |        |        |                                     |
| 20 4/03/15 | 🕌 Sort 🛙     | Descending | 7.113  | SSB  | 59      | 59     |        | Autriche                            |
| 201 (03/15 | 2× Remo      | ve Sort    | 14.071 | PSK  | 599     | 599    | Franck | ELSTAL Allemagne                    |
| 2014/03/1  | 1737         | VE7KZ      | 21.091 | RTTY | 599     | 599    | David  | LANGLEY Canada.<br>British Colombie |

#### Se déplacer

Affichez 5, 10, 20 résultats par page

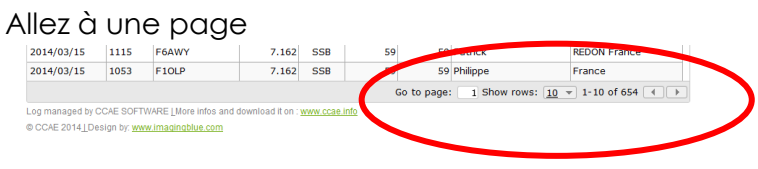

#### **Statistiques**

Affichez les statistiques

- Par mode
- Par bandes

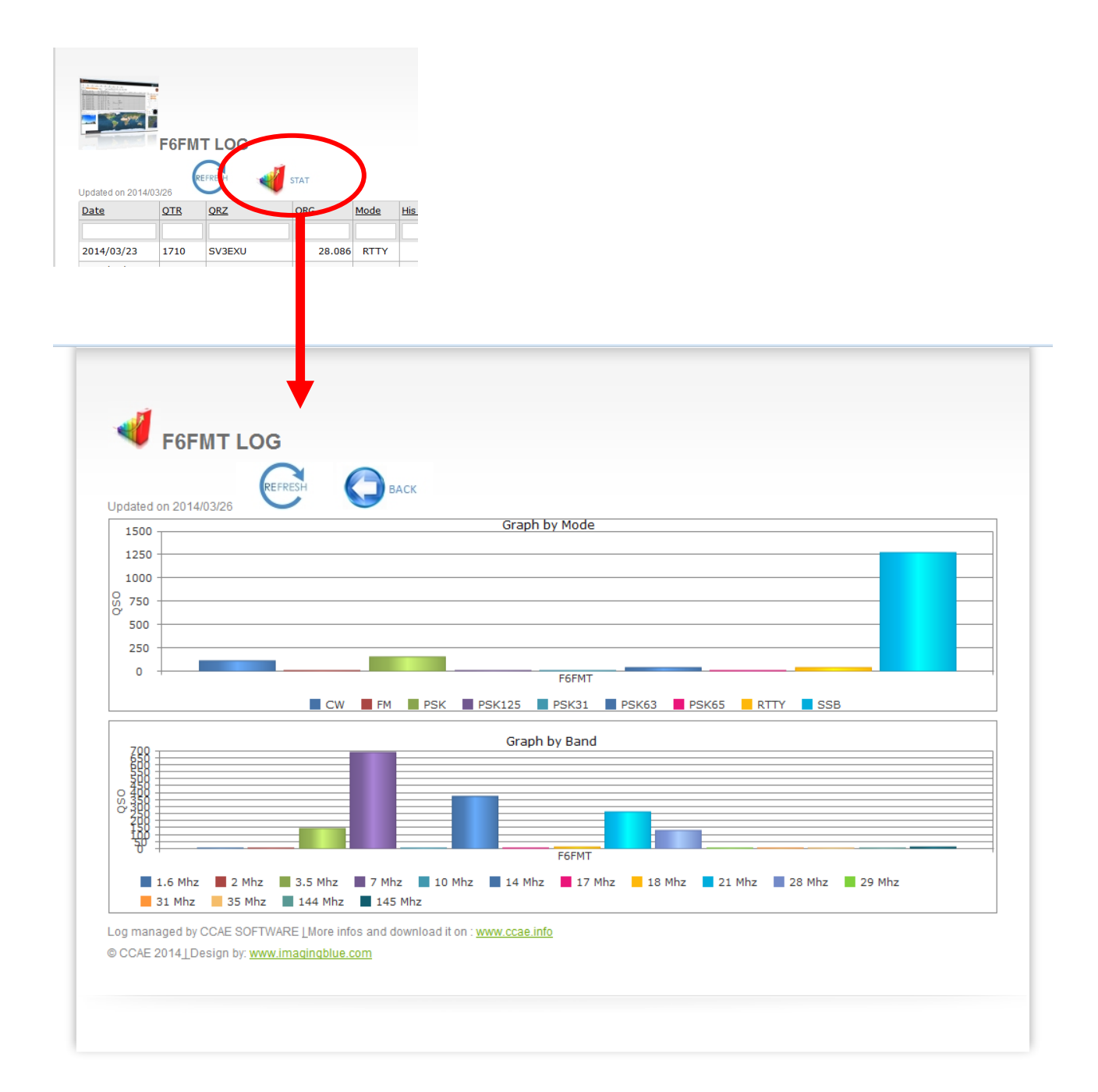

## 4 Comment configurer dans un site

#### 4-1 Ajouter juste une image avec un lien:

Insérer cette ligne et changer les XXXX par votre indicatif:

<a href="http://imagingblue.com/CCAE/LOG/LOG**XXXXX**.html" target="\_blank" title="My Log on line managed by CCAE Software (www.ccae.info)"><img alt="" src="http://imagingblue.com/CCAE/LOG/CCAE\_WEB.jpg" /></a>

| ion de session 📧 🗌 Accueil - Matériel Médical Litt                                                                                                    | and Mé× +                                                                                                    |       | C. Pape                                                                                                    | verongiet - Grocote               | - Home O CCAE - Ho                                        |                                   | At - Home   POHO               | r - calsg. × 🖓 ccat | - Home ×   | A http://2-decide | 1 - M HIMLO |
|----------------------------------------------------------------------------------------------------|----------------------------------------------------------------------------------------------------|-------|----------------------------------------------------------------------------------------------------|-----------------------------------|-----------------------------------------------------------|-----------------------------------|--------------------------------|---------------------|------------|-------------------|-------------|
| @ file///C/05ITE/SITE LITTORALMEDICAL/wsb4465792712/1.html                                                                                                    | tig 🐨 🕐 🚺 + Google                                                                                                    | P & # | 6                                                                                                    | <li>I) (I) imaginghlue.com/C</li> |                                                           |                                   |                                |                     | 12 × C     | - Google          |             |
| couell   Produits   Services   Les nouveautés   Les                                                                                                    | bennes affaires   Les conseils du professionnel   Liens   Contact                                                                                 |       |                                                                                                    | F6HOY                             | LOG                                                       |                                   |                                |                     |            |                   |             |
| w Web site                                                                                                    |                                                                                                    |       |                                                                                                    | Ny.Calls                          | Date (YY/MM/DD)                                           | QTR                               | ORZ                            | QBG                 | MODE       | HIS.RST M         | YRST        |
| iy neb sice                                                                                                    |                                                                                                    |       |                                                                                                    |                                   |                                                           |                                   |                                |                     |            |                   |             |
|                                                                                                    |                                                                                                    |       |                                                                                                    | F6HOY                             | 2014/03/15                                                | 1015                              | FGAWY                          | 7.165               | 558        | 59                | 59          |
|                                                                                                    |                                                                                                    |       |                                                                                                    | F6HOY                             | 2014/03/15                                                | 0939                              | F10LP                          | 7.165               | \$58       | 57                | 59          |
|                                                                                                    |                                                                                                    |       |                                                                                                    | FGHOY                             | 2014/03/15                                                | 0934                              | F SNMK                         | 7.165               | 558        | 59                | 59          |
| 1 A P A A A A A A A A A A A A A A A A A                                                                                                    |                                                                                                    |       |                                                                                                    | F6H0Y                             | 2014/03/15                                                | 0912                              | FBLUK                          | 7.165               | 558        | 57                | 59          |
| Wants & Streeting Street, Street, Stre | The second second second second second second second second second second second second second second second se                                   |       |                                                                                                    | F6HOY                             | 2014/03/15                                                | 0907                              | FIGWD                          | 7.165               | 558        | 59                | 59          |
| Click to                                                                                                    | Do you know why radio is better than TV ?                                                                                                    |       |                                                                                                    | F6HOY                             | 2014/03/15                                                | 0905                              | F6AQU                          | 7.165               | 558        | 59                | 59          |
| log on line                                                                                                    |                                                                                                    |       |                                                                                                    | F6HOY                             | 2014/03/15                                                | 0905                              | F4HEF                          | 7.165               | 558        | 59                | 59          |
|                                                                                                    | Because radio is not TV                                                                                                    |       | A 1  A  A | FGHOY                             | 2014/03/15                                                | 0839                              | FORMT                          | 7.165               | 558        | 58                | 59          |
|                                                                                                    |                                                                                                    |       |                                                                                                    | F6HOY                             | 2014/02/23                                                | 1706                              | FOFMT                          | 7.0                 | \$58       | 59029             | 590091      |
| -0                                                                                                    |                                                                                                    |       |                                                                                                    | F6HOY                             | 2014/02/23                                                | 1646                              | F6KHM                          | 7.0                 | 558        | 59028             | 590029      |
|                                                                                                    |                                                                                                    |       |                                                                                                    | F6HOY                             | 2014/02/23                                                | 1645                              | F5KD3                          | 7.0                 | \$58       | 59027             | 590045      |
|                                                                                                    |                                                                                                    |       |                                                                                                    | F6HOY                             | 2014/02/23                                                | 1643                              | FECRS                          | 7.0                 | 558        | 59067             | 590073      |
|                                                                                                    |                                                                                                    |       |                                                                                                    | F6HOY                             | 2014/02/23                                                | 1630                              | FBKFS                          | 7.0                 | 558        | \$9026            | 590073      |
|                                                                                                    |                                                                                                    |       |                                                                                                    | F6HOY                             | 2014/02/23                                                | 1625                              | FECHM                          | 7.0                 | 558        | 59025             | 590037      |
|                                                                                                    |                                                                                                    |       |                                                                                                    | FGHOY                             | 2014/02/23                                                | 1615                              | FGKND                          | 7.0                 | 558        | 59024             | 590033      |
|                                                                                                    |                                                                                                    |       |                                                                                                    | F6HOY                             | 2014/02/23                                                | 1614                              | F6GNG                          | 7.0                 | \$58       | 59023             | 591027      |
|                                                                                                    |                                                                                                    |       |                                                                                                    | F6HOY                             | 2014/02/23                                                | 1611                              | FSKUG                          | 7.0                 | 558        | 59022             | 590031      |
| PULSION CENTRALE                                                                                                    |                                                                                                    |       |                                                                                                    | F6HOY                             | 2014/02/23                                                | 1609                              | F68IA                          | 7.0                 | \$\$8      | 59021             | 590091      |
| agration harmoneuse de la position de la bascule du siège à ci<br>habituals componeis antre la postare de renos et la postare au                                                                                                    | vaque mode de propulsion revelle son caractère unique.<br>protriée avar la presidéine sont des cheses du passé over les utilisateurs de           |       |                                                                                                    | F6HOY                             | 2014/02/23                                                | 1608                              | FBATM                          | 7.0                 | 558        | 59020             | 590081      |
| 1Y.                                                                                                    |                                                                                                    |       |                                                                                                    | F6HOY                             | 2014/02/23                                                | 1034                              | FSRAG                          | 7.0                 | 558        | 59019             | 590054      |
| reufettes maat et arvière, à suspension, permettent le passag<br>compegnateur en estérieur le franchésement de trotteis jungs<br>DPUESION PODULE<br>a regionolle permit une propulsion podale ou main pled pour da                                                                                                    | e en souplesse des polits obstacler intérieurs. Son chiasis innovant permet à<br>la 13cm de hauteur.<br>2 polits déplacements en toute autonomie. |       |                                                                                                    | Log managed<br>Copyright & C      | by CCAE SOFTWARE [More in<br>CAE 2014][Design by: www.icc | tos and downloa<br>actinablue.com | d it on : <u>www.ccae.info</u> | Go to page: 1 Sho   | ow rows: 2 | 2 - 1-20 of 187   |             |
| or or economication                                                                                                    |                                                                                                    |       |                                                                                                    |                                   |                                                           |                                   |                                |                     |            |                   |             |

#### 4-2 Insérer le log dans votre site ou votre blog:

Insérer cette ligne et changer les XXXX par votre indicatif :

<IFRAME SRC="http://imagingblue.com/CCAE/LOG/LOG**XXXX**.html" width=100% height=950 scrolling="no" frameborder="0" > </IFRAME>

Exemples:

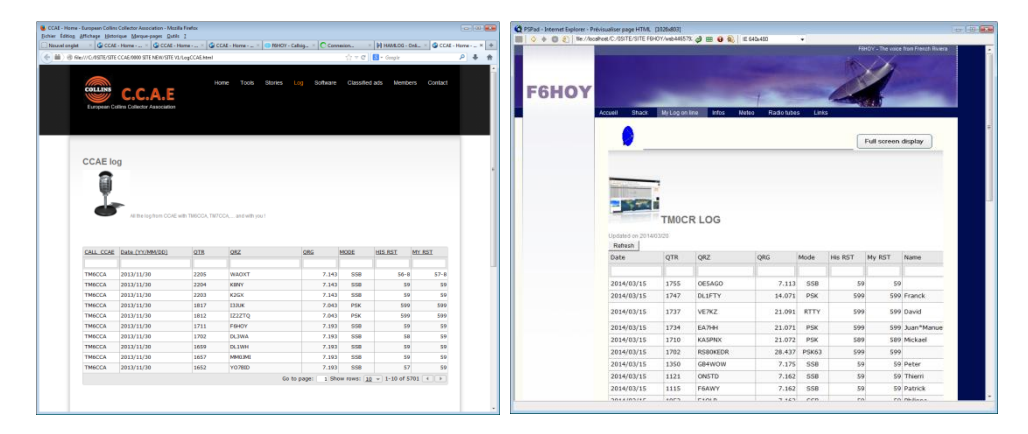

## 5 Comment configurer dans QRZ.com

Nous supposons que vous avez un compte sur QRZ.com ...

1) Entrez le Log in et Password

| Callsign Database by QRZ.COM - Mi        | ozilla Firefox                                                                                   |                                                                  |                                                                                                    |                                                                                                    |                                                                                                    |                                                                           | ×. |
|------------------------------------------|--------------------------------------------------------------------------------------------------|------------------------------------------------------------------|----------------------------------------------------------------------------------------------------|----------------------------------------------------------------------------------------------------|----------------------------------------------------------------------------------------------------|---------------------------------------------------------------------------|----|
| Nouvel onglet × CCAE - H                 | lome × 🕥 CCAE - Hom                                                                              | e × 🚱 CCAE - Home -                                              | × 😑 Callsign Data                                                                                                    | bas × 🕼 CCAE - Home                                                                                                    | × 🔔 Erreur de charge                                                                                                    | . × 🕅 HAMLOG - Onli ×                                                     | +  |
| iii) @ qrz.com/?reloadtime=?             | 900                                                                                              |                                                                  |                                                                                                    | <u></u>                                                                                                    | ⊽ C <sup>i</sup> S - Google                                                                                                    | Р <b>4</b>                                                                | ŵ  |
| 💷 QRZ.CO                                 | м                                                                                                | K 1 E R<br>Radio Star<br>www.k1cra.com                           |                                                                                                    | Mast Tu<br>And th<br>Free Shipping                                                                                                    | nger Radio's Aircraft Q<br>Jbing, Tripods, Mast M<br>le World Famous "Tipp<br>offer Available Exclusively at: W                                                                                                    | uality Aluminum<br>ounting Brackets,<br>eer" Mast Mounts<br>/ww.k1cra.com |    |
|                                          |                                                                                                  | Please login                                                     | help/register VISIgr                                                                                                    | F6H0Y                                                                                                    | password:                                                                                                    | securationin Login                                                        | -  |
| Search                                   | Database                                                                                         | News                                                             | Forums                                                                                                    | Swapmeet                                                                                                    | Resources                                                                                                    | Contact                                                                   |    |
| Ciscopone                                | 2EOTBO<br>io Headlines<br>Atrines flight MH370<br>2014-03-16 2129 5<br>Vintes flight MH370 Messa | 1 S comments                                                     | Salar-Terrestrial<br>9204 0220 011 C<br>935 K 0<br>967, 3944 0220 011 C<br>938 K 0<br>937 102<br>1 List 92, 50<br>94 112<br>1 List 92, 50<br>94 112<br>1 C<br>1 C<br>1 C<br>1 C<br>1 C<br>1 C<br>1 C<br>1 C | Ata/Predictions at u<br>urrent Solar Band<br>Standard Standard<br>Standard Standard<br>Constant<br>Constant | Margez con<br>Day Night<br>Fair Good<br>Good<br>Good<br>Fair Cook<br>Fair Cook<br>Fair | OFFRE<br>EXCEPTIONNELLE<br>VALABLE JUSOUTAU<br>31/03/14                   |    |
| AREC at                                  | participate in the search                                                                        | M4CME) is calling all harr<br>More                               | n radios particularly in                                                                                                    | ndia, Indonesia, Sri Lanç                                                                                                    | ka, Mauntius, Syechelles,                                                                                                    | JOURNÉES                                                                  |    |
| by G4TUT                                 | 2014-03-15 21:03:5                                                                               | 8 0 comments                                                     |                                                                                                    |                                                                                                    |                                                                                                    |                                                                           |    |
| Rec acti<br>March 2014<br>civil defence  | ated for Cyclone LUSI New<br>4 to gather reports of the effe<br>e organisations to help          | Zealand's amateur radio<br>ects of Cyclone LUSI as it<br>More    | emergency service AF<br>passes over or near N                                                                                                    | EC was activated at 20<br>ew Zealand. These report                                                                                                    | 00hrs local time Friday 14<br>s will be made available to                                                                                                    |                                                                           |    |
| Electronics Some pier                    | ctures were lost on th<br>2014-03-15 20:14:4                                                     | e QRZ server - An Aj<br>5 36 comments                            | pology                                                                                                    |                                                                                                    |                                                                                                    |                                                                           |    |
| High Capacity                            | ently, we lost a few hundre<br>one to know that I take full re<br>the system More                | d of your photos after I ma<br>esponsibility for the error. I    | ade a stupid programm<br>was trying to correct                                                                                                    | ning mistake. I'm terribly<br>a problem where some fil                                                                                                    | sony this happened and I<br>es had names that caused                                                                                                    |                                                                           |    |
| Battery Packs Amateur<br>by K4AG         | Radio at the National<br>2014-03-14 15:28:34                                                     | Hurricane Conferen                                               | nce in Orlando                                                                                                    |                                                                                                    |                                                                                                    |                                                                           |    |
| The Nation<br>several and<br>Hurricane ( | al Hurricane Conference wil<br>ateur radio activities on Tue<br>Conference (NHC) Mor             | l be held April 14 -17 at ti<br>sday, April 15. As usual ti<br>e | he Hilton Orlando, 600<br>here is no registration                                                                                                    | 1 Destination Parkway,<br>fee needed to attend the                                                                                                    | Orlando, FL. There will be<br>se sessions. The National                                                                                                    | Latest Swapmeet                                                           | Ļ  |

2) Allez en EDIT MODE

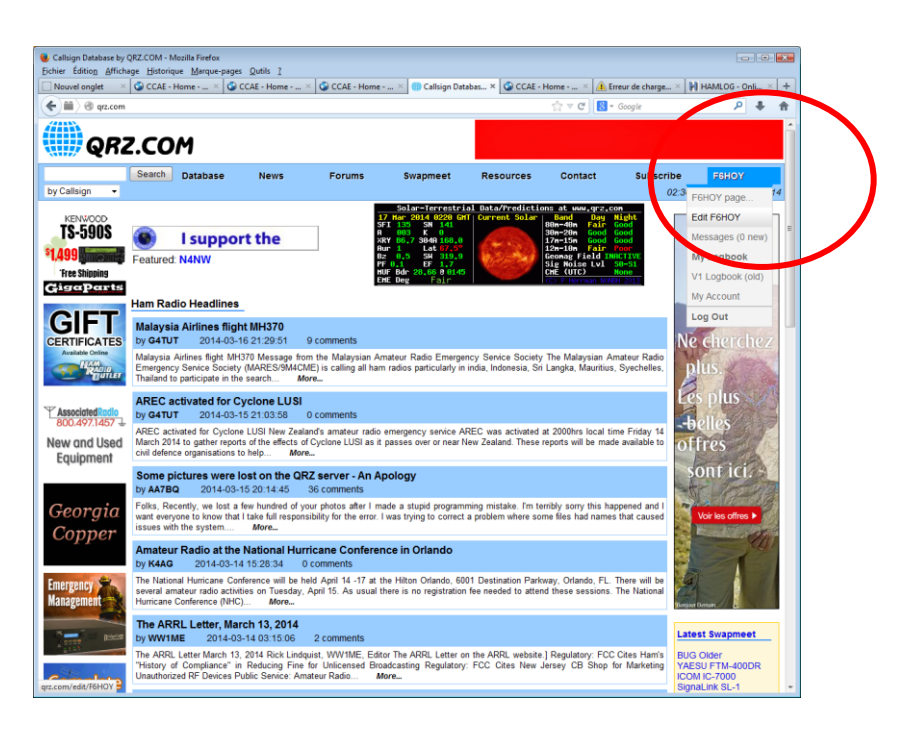

3) Allez en ADD OR EDIT YOUR BIOGRAPHY...

| Callsign Update Manager for F6HOY by QRZ.COM - Mozilla Firefox<br>Fichier Édition Affichage Historique Marque-pages Outils ? |                                        |                     |                  | T.e.        |                            |                                    |        |
|----------------------------------------------------------------------------------------------------|----------------------------------------|---------------------|------------------|-------------|----------------------------|------------------------------------|--------|
| Nouvel onglet × CCAE - Home × CCAE - Home -                                                                                  | × 🚱 CCAE - Home                        | . × 🌐 Callsign Upda | ate × 🛇 CCAE - H | ome × 🔔 Err | eur de charge × 🖡          | HAMLOG - Onli                      | × +    |
| Com/edit/F6HOY                                                                                                    |                                        |                     |                  | ☆ マ C 8 -   | Google                     | ٩                                  | ↓ ♠    |
| @RZ.COM                                                                                                    | UN PROGRA<br>À LA HAUTEUR D<br>AMBITIO | MME<br>vos<br>DNS   | R Co             | No.         | ÉTES-VOUS<br>DÉCO<br>CETTE | UN INSIDER ?<br>UVREZ<br>E AVENTUF | RE     |
| by Callsign -                                                                                                    | Forums                                 | Swapmeet            | Resources        | Contact     | Subscribe<br>02:39:        | F6HOY<br>06 UTC 17 Mai             | r 2014 |
| KENWOOD Callsign Update Manager                                                                                              |                                        |                     |                  |             |                            |                                    | Е      |
| Free Shipping                                                                                                    | he callsign: F6HO                      | Y                   |                  |             |                            |                                    |        |
| GigaParts • 💽 Update the basic ca                                                                                            | <b>illsign data</b> (name, ad          | ldress, email, etc  | )                |             |                            |                                    |        |
| Add or edit your bio                                                                                                    | graphy text, fonts, etc                |                     |                  |             |                            |                                    |        |
| Add or edit your pic                                                                                                    | tures and QSL image                    | S                   |                  |             |                            |                                    |        |
| • Map, Grid Square, a                                                                                                    | and coordinate setting                 | js                  |                  |             |                            |                                    |        |
| Set expert options                                                                                                    | ncluding background o                  | colors, CSS style   | s, etc.          |             |                            |                                    |        |
| Hanage your Web                                                                                                    | Contact Logs                           |                     |                  |             |                            |                                    |        |
| Help! How do I?   Add a little punch                                                                                         |                                        |                     |                  |             |                            |                                    |        |
| • Frequently asked qu                                                                                                    | estions - FAQ                          |                     |                  |             |                            |                                    |        |
| • <b>Done</b> . Return to th<br>grz.com/edit/F6HOY/?s=3e6f29390f836258c762589b8b9b19e9&t=139502                              | e F6HOY listing                        |                     |                  |             |                            |                                    |        |

5) Selectionnez SOURCE...

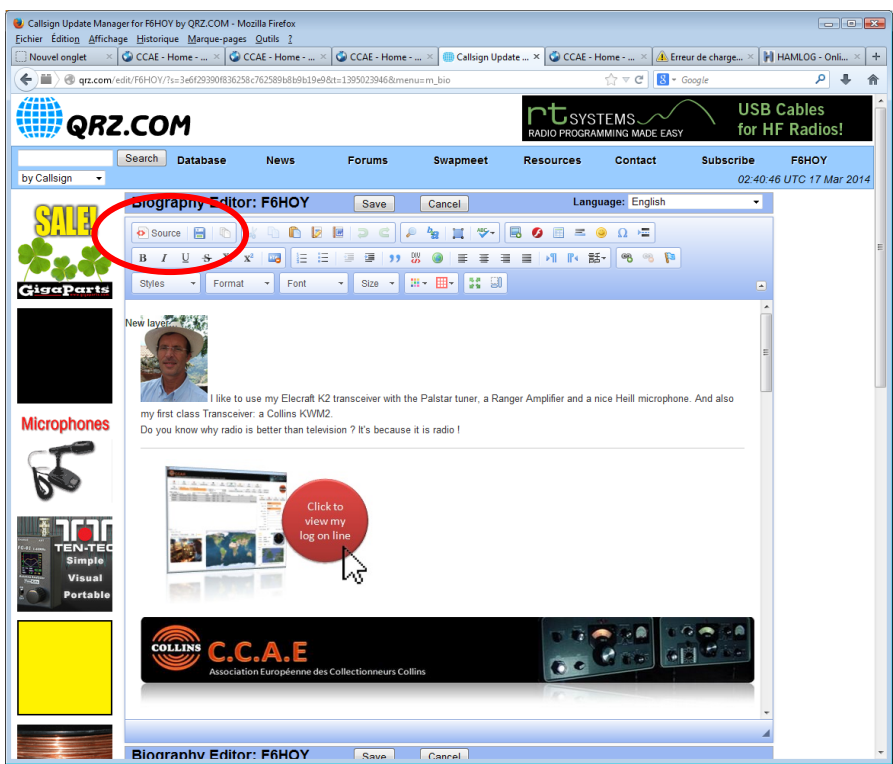

#### 5-1 Ajouter juste une image avec un lien:

Choisissez l'endroit où vous voulez insérer cette image et écrivez ces quelques lignes en remplaçant les XXXXX par votre indicatif (F6HOY par exemple)

> <a href="http://imagingblue.com/CCAE/LOG/LOG**XXXXX**.html" target="\_blank" title="My Log on line managed by CCAE Software (www.ccae.info)"><img alt=""

src="http://imagingblue.com/CCAE/LOG/CCAE\_WEB.jpg" /></a>

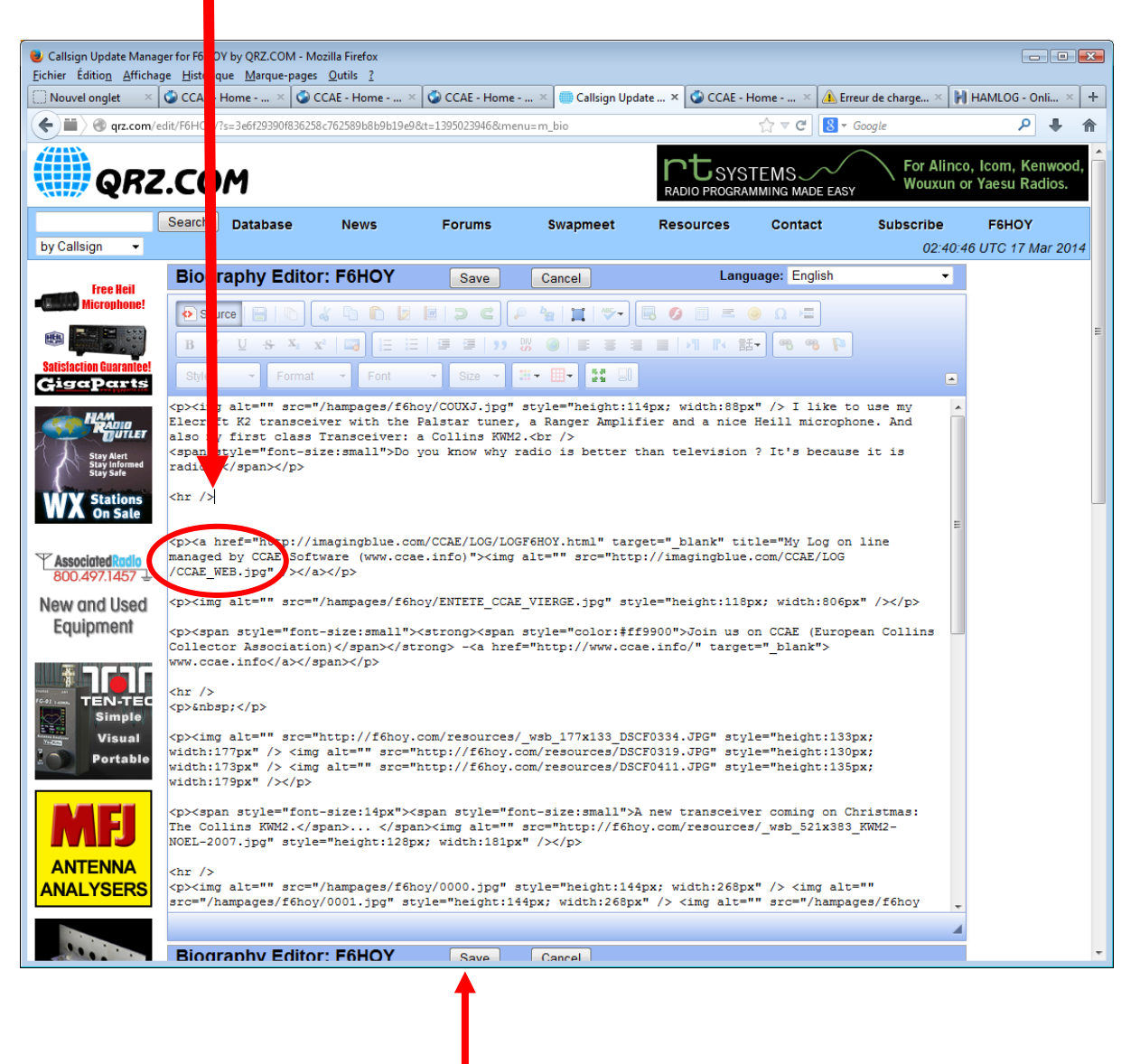

Save

#### Le résultat: Une image avec un lien sur votre log

F6HOY - Callsign Lookup by QRZ.COM - Mozilla Firefox 
 Eichier
 Édition
 Affichage
 Historique
 Marque-pages
 Qutils
 ?

 Nouvel onglet
 ×
 •
 •
 •
 •
 •
 •
 •
 •
 •
 •
 •
 •
 •
 •
 •
 •
 •
 •
 •
 •
 •
 •
 •
 •
 •
 •
 •
 •
 •
 •
 •
 •
 •
 •
 •
 •
 •
 •
 •
 •
 •
 •
 •
 •
 •
 •
 •
 •
 •
 •
 •
 •
 •
 •
 •
 •
 •
 •
 •
 •
 •
 •
 •
 •
 •
 •
 •
 •
 •
 •
 •
 •
 •
 •
 •
 •
 •
 •
 •
 •
 •
 •
 •
 •
 •
 •
 •
 •
 •
 •
 •
 •
 •
 •
🐼 CCAE - Home - ... × 🔾 F6HOY - Callsig... × 🐼 CCAE - Home - ... × 👍 http://2...dex.html × 🙌 HAMLOG - Onli... × 🕇 🗲 📖 🖉 qrz.com/db/F6HOY V × 8 + Google HANG 1 SHIPPING tenna Launcher & NOW Search Database News Swapmeet Contact Subscribe Resources Forums F6HOY France JEAN-LUC COUTAREL 211, CHEMIN DES VALÉRIANES 06530 CABRIS France

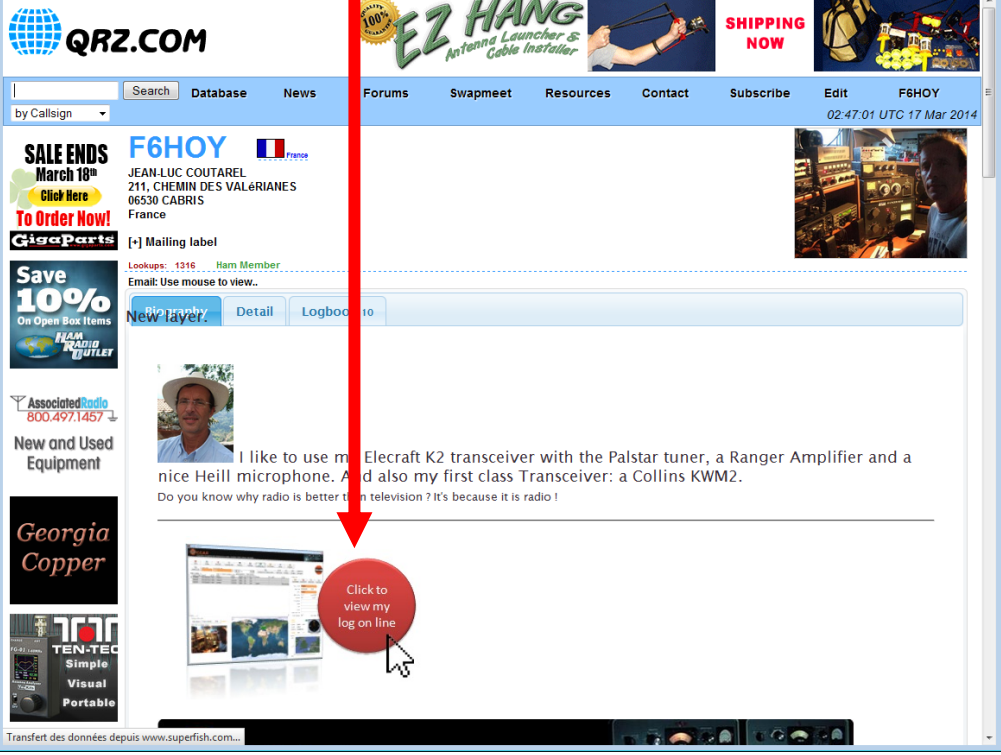

- • ×

₽ 🖡 🏫

| HDY-Cellign.Lookup by QRZ.COM - Mozilla Frafex<br># Édition_Afficience_Historiene_Marcar-pages_Quilis_]                                                                                                    | CCAE Extended CCAE Extended CCAE - | Home - European Collins<br>Rico Affichage Histor | Collector Association - Mozilla<br>ique Marque-pages Qutils | Feefex<br>1                      |                                 |               |                    |                   |              |        |
|----------------------------------------------------------------------------------------------------|----------------------------------------------------------------------------------------------------|--------------------------------------------------|-------------------------------------------------------------|----------------------------------|---------------------------------|---------------|--------------------|-------------------|--------------|--------|
| swelongiet 💠 🗳 CCAE - Home × 🥥 CCAE - Home × 🗳 CCAE - Home × 🌙 FBHOY - Calsig × 🕼 CCAE - Home × 🔒 http://2dex.html × 🕅 HAI                                                                                                    | .05 - Onit × +                                                                                                    | onglet 🛛 🛛 🖓 CCAE                                | - Home > 🕲 CCAE - Ho                                        | ne X 🕥 (                         | CAE - Home X 💿 R6HOV - C        | ilsig. 🗵 🥥 CC | AE - Home          | < A http://2_dech | oni × 🔛 Huve | 1,06 - |
| 🖬 ) 🕲 qezonnvith/HHOV 🔄 🕆 🗴 🔂 = Google                                                                                                    | P + +                                                                                                    | Imagingblue.com/C                                | CAE/LOS/LOSPEHOT.Nevil                                      |                                  |                                 |               | $\dot{\Omega} = 0$ | 🛃 = Google        |              | 2      |
|                                                                                                    | <b>2</b>                                                                                                    | F6HOY                                            | LOG                                                         |                                  |                                 |               |                    |                   |              |        |
| Search Database News Forums Swapmeet Resources Contact Subscribe Edit                                                                                                    | FEHOY =                                                                                                    | My.Calls                                         | Date (YY/MM/DD)                                             | QTE                              | QRZ                             | QRG           | MODE               | HIS RST           | MY RST       |        |
| sign • 02:47.01 U                                                                                                    | 2 17 Mar 2014                                                                                                    |                                                  | 1                                                           |                                  |                                 |               |                    |                   |              |        |
|                                                                                                    |                                                                                                    | F6HOY                                            | 2014/03/15                                                  | 1015                             | F6AWY                           | 7.1           | 65 558             | 59                | 59           |        |
|                                                                                                    |                                                                                                    | F6HOY                                            | 2014/03/15                                                  | 0939                             | F10LP                           | 7.1           | 65 558             | 57                | 59           |        |
| 211, CHEMIN DES VALARIANES                                                                                                    |                                                                                                    | F6HOY                                            | 2014/03/15                                                  | 0934                             | FSNMK                           | 7.1           | 65 558             | 59                | 59           |        |
| ar law france                                                                                                    |                                                                                                    | FEHOY                                            | 2014/03/15                                                  | 0912                             | FSLUX                           | 7.1           | 65 558             | 57                | 59           |        |
| TOTAL AND AND A CONTRACT OF A CONTRACT OF A |                                                                                                    | F6HOY                                            | 2014/03/15                                                  | 0907                             | FIGWD                           | 7.1           | 65 558             | 59                | 59           |        |
| [] series and a series and a                                                                                                    |                                                                                                    | F6HOY                                            | 2014/03/15                                                  | 0906                             | F6AQU                           | 7.1           | 65 558             | 59                | 59           |        |
| Email Use means to view.                                                                                                    |                                                                                                    | FEHOY                                            | 2014/03/15                                                  | 0905                             | FILEF                           | 7.1           | 65 558             | 59                | 59           |        |
|                                                                                                    |                                                                                                    | F6HOY                                            | 2014/03/15                                                  | 0839                             | F6FMT                           | 7.1           | 65 558             | 58                | 59           |        |
| New Layer, Detail Logoook to                                                                                                    |                                                                                                    | F6HOY                                            | 2014/02/23                                                  | 1705                             | FORMT                           |               | .0 558             | 59029             | 590091       |        |
| AND at                                                                                                    |                                                                                                    | F6HOY                                            | 2014/02/23                                                  | 1646                             | F60M                            |               | .0 558             | 59028             | 590029       | 1      |
| 748/20                                                                                                    |                                                                                                    | F6HOY                                            | 2014/02/23                                                  | 1645                             | F5KD3                           |               | .0 558             | 59627             | 590045       |        |
|                                                                                                    |                                                                                                    | F6HOY                                            | 2014/02/23                                                  | 1643                             | FECRS                           |               | 0.0 558            | 59067             | \$90073      | 1      |
|                                                                                                    |                                                                                                    | F6HOY                                            | 2014/02/23                                                  | 1630                             | FBKFS                           |               | .0 558             | 59026             | 591073       |        |
|                                                                                                    |                                                                                                    | F6HOY                                            | 2014/02/23                                                  | 1625                             | FECHM                           |               | .0 558             | 59825             | 590037       |        |
| nont I like to use my Elecraft K2 transceiver with the Palstar tuner, a Ranger Amplifier an                                                                                                    | a                                                                                                    | FEHOY                                            | 2014/02/23                                                  | 1615                             | FINE                            |               | .0 558             | 59024             | 590033       |        |
| nice Heill microphone. And also my first class Transceiver: a Collins KWM2.                                                                                                    |                                                                                                    | F6HOY                                            | 2014/02/23                                                  | 1614                             | F6GNG                           |               | .0 558             | 59023             | 591027       | L      |
| Do you know why radio is better than television ? It's because it is radio 1                                                                                                    |                                                                                                    | F6HOY                                            | 2014/02/23                                                  | 1611                             | FSKUG                           |               | .0 558             | 59022             | 590031       |        |
| ala                                                                                                    |                                                                                                    | F6HOY                                            | 2014/02/23                                                  | 1609                             | F68IA                           |               | .0 558             | 59021             | 590091       |        |
| gia and the second second second second second second second second second second second second second second s                                                                                                    |                                                                                                    | FEHOY                                            | 2014/02/23                                                  | 1608                             | FEATM                           |               | .0 558             | 59020             | 590081       |        |
| Jer and a state of the second second s                                                                                                    |                                                                                                    | F6HOY                                            | 2014/02/23                                                  | 1034                             | FSRAG                           |               | 0 558              | 59019             | 590054       | 1      |
| Click to                                                                                                    |                                                                                                    |                                                  |                                                             |                                  | Ga                              | 10 03091 1    | Show rows: (       | 20 x 1-20 of 18   | 29 I F       |        |
| And Face<br>Water<br>Prints                                                                                                    |                                                                                                    | Log managed<br>Copyright & C                     | by CCAE SOFTWARE Lifere in                                  | tos and downloa<br>adinablue.com | ad II on : <u>www.ccan.info</u> |               |                    |                   |              |        |

#### 5-2 Insérer votre log dans QRZ.com:

Depuis quelques mois, il n'est plus autorisé d'insérer un autre site au sein de QRZ.com. (Les frames sont interdites)

#### Seuls quelques sites ont obtenus cette autorisation. C'est le cas des log générés par le CCAE !!

Choisissez l'endroit où vous voulez insérer cette image et écrivez ces quelques lignes en remplaçant les XXXXX par votre indicatif (F6HOY par exemple)

<IFRAME SRC="http://imagingblue.com/CCAE/LOG/LOG**XXXX**.html" width=100% height=950 scrolling="no" frameborder="0" > </IFRAME>

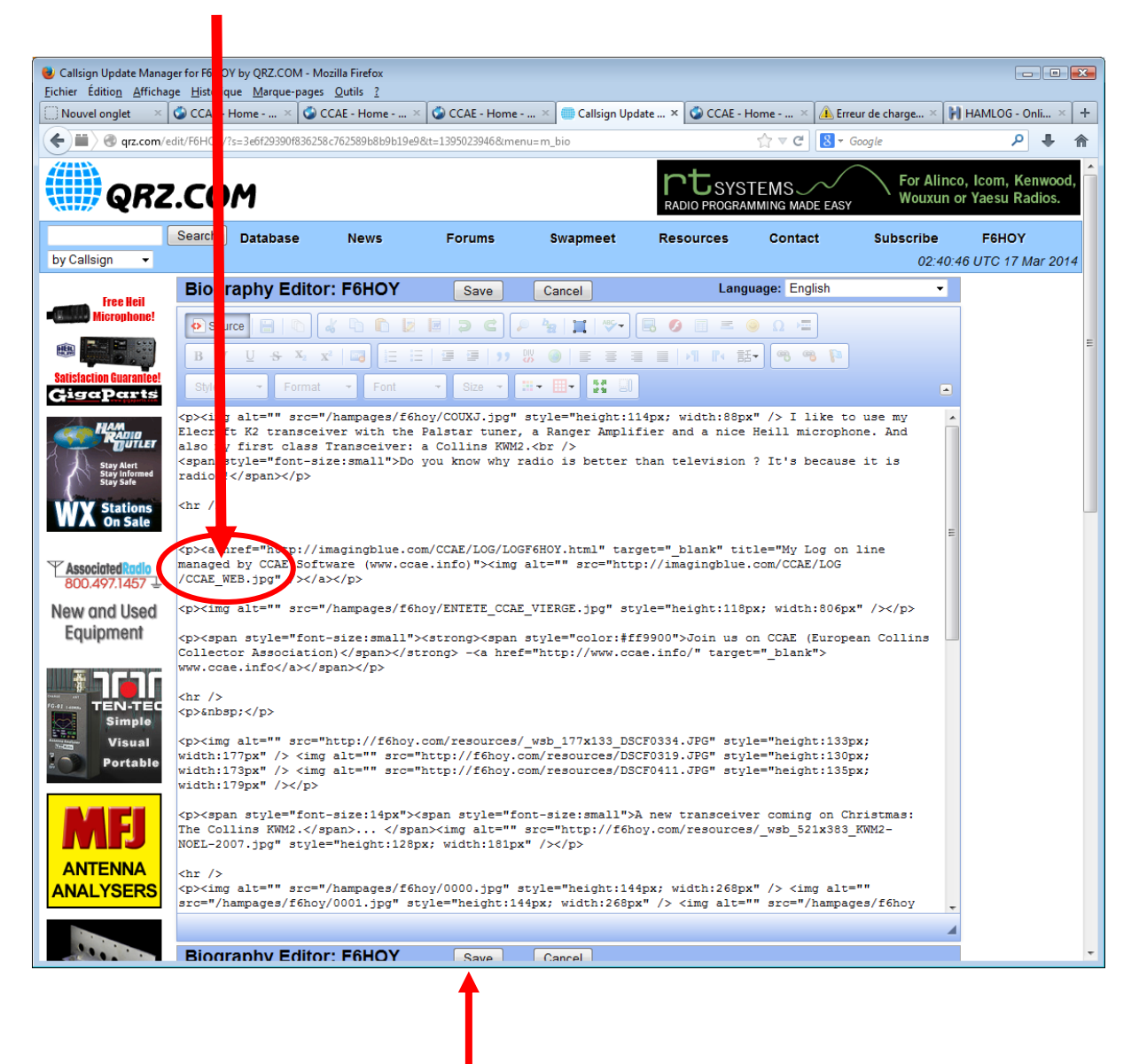

Le résultat:

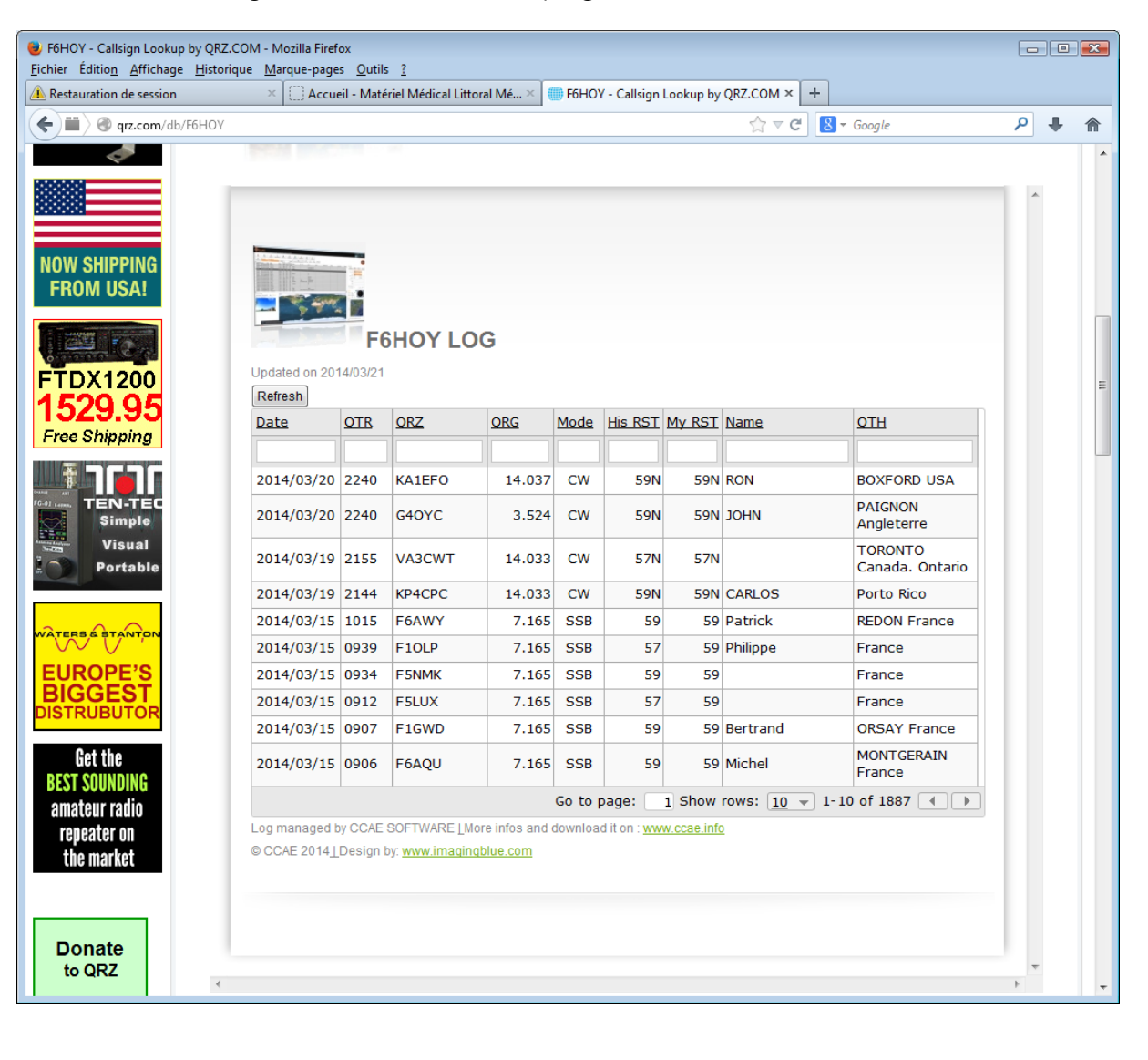

Votre log est inséré dans votre page QRZ.com

## 6 Utilisation de CCAE\_WEB

Il peut être lancé à partir du logiciel de log du CCAE (Après la version 1.2.10) mais également tel que !

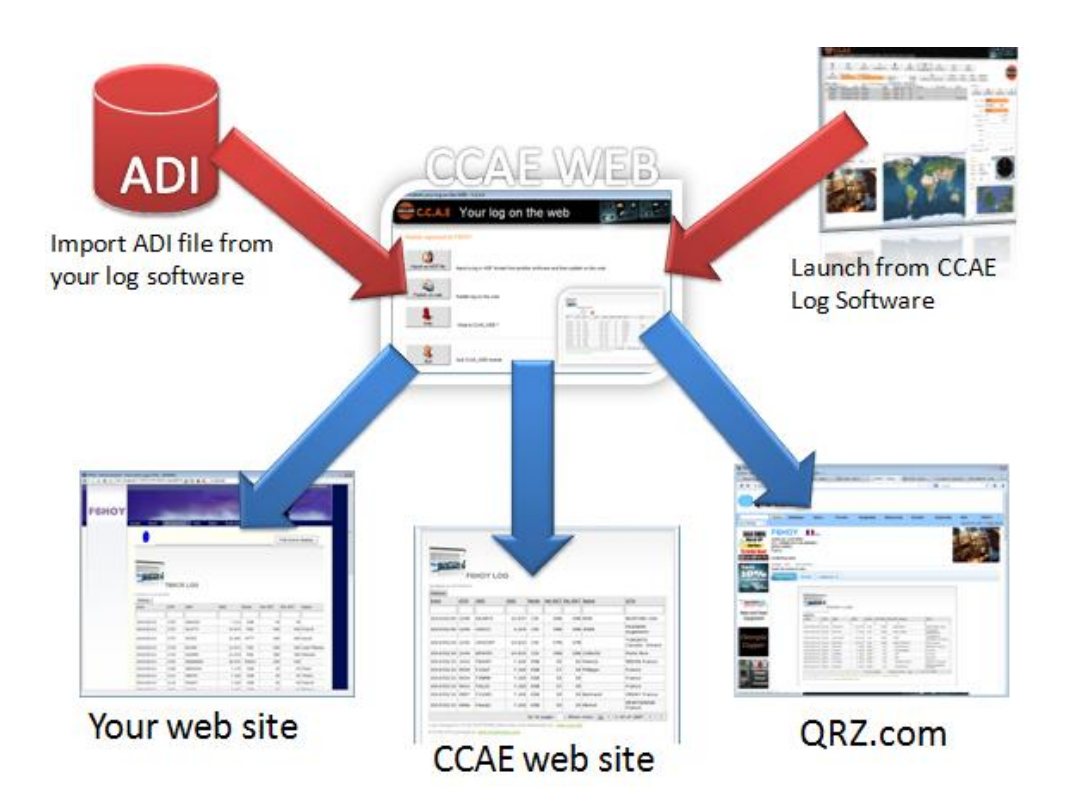

#### CCAE\_WEB

- Importer un fichier ADIF
- Publier sur internet
- Quelques informations sur le logiciel
- Changer la langue

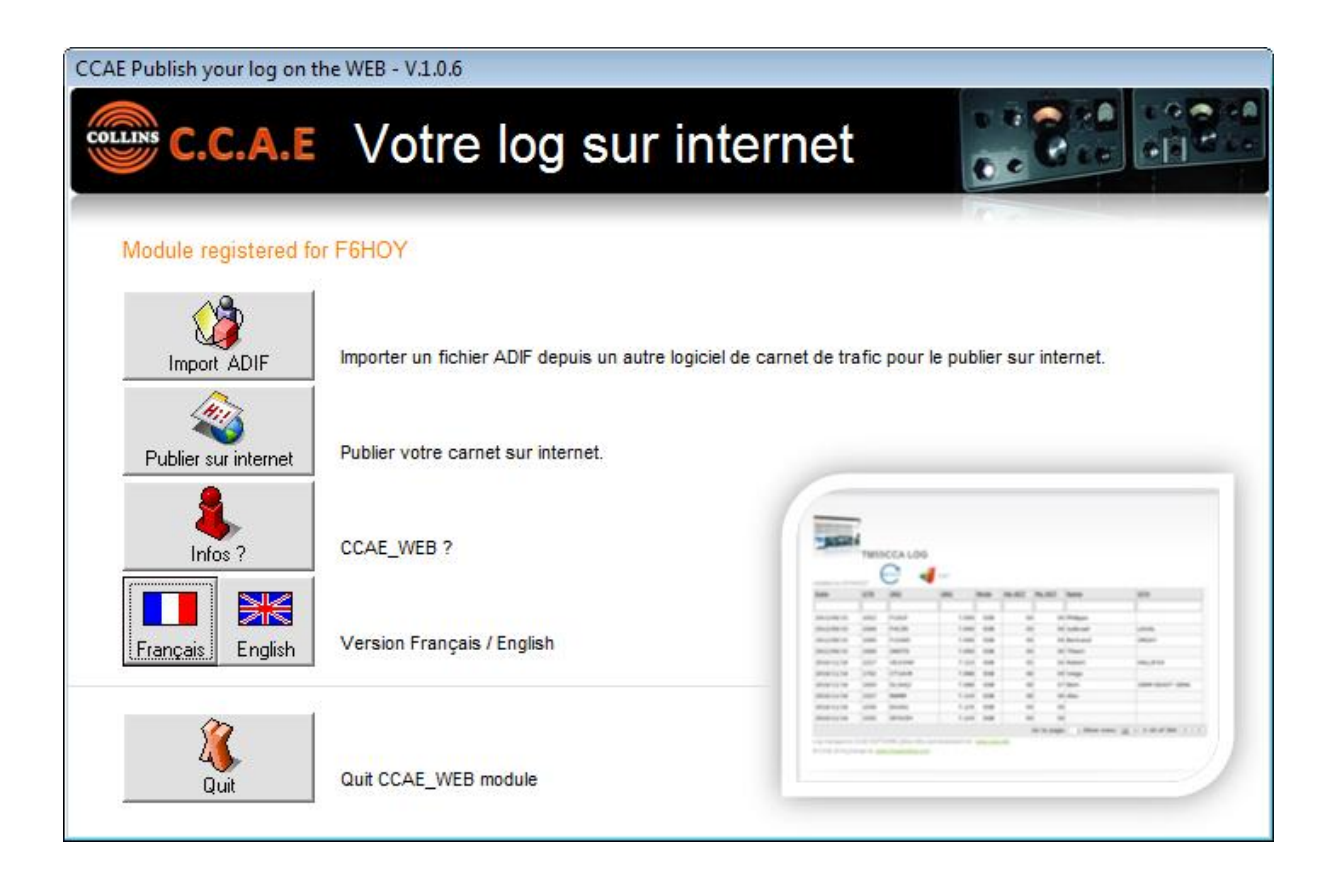

## 7 Comment obtenir CCAE\_WEB ?

Tel que, ce module est limité à la publication de 5 QSO. Vous pouvez le télécharger sur le site <u>www.ccae.info</u>

**VOUS DEVEZ AVOIR UNE BASE DE DONNEES CCAE** que vous pouvez télécharger sur le site <u>www.ccae.info</u>

Nous vous invitons aussi à utiliser le logiciel complet de gestion de carnet de trafic du CCAE. Vous pouvez le télécharger sur le site <u>www.ccae.info</u> Le logiciel de log du CCAE est gratuit.

Le prix pour une version complète du module CCAE\_WEB: 18€

Utilisez notre commande en ligne sécurisée sur le site du CCAE avec votre carte bancaires <u>www.ccae.info</u>

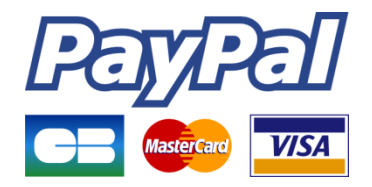

Vous pouvez aussi contacter le CCAE. support@ccae.info

## En avant!

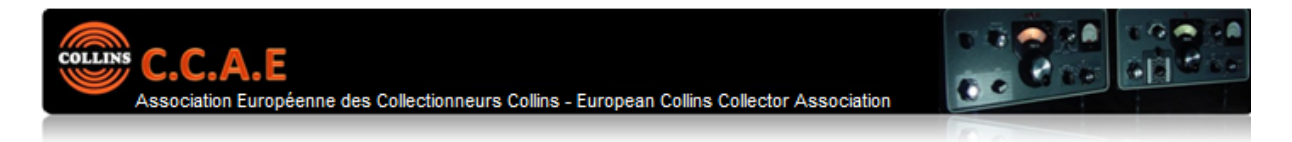

CCAE software is not just another Log software.

Created by F6FMT and F6HOY, this software is dedicaced to ham radio that like COLLINS RADIO. It is free of use. You can log your trafic and manage several home call, print QSL, send email, view stats... CCAE.EXE is open with internet and provides automatic links with QRZ.COM, DX-Cluster and Google Earth. CCAE.EXE provides also a powerful members manager for the European Collins Collector Association.

Enjoy Collins Radio, enjoy Radio, enjoy CCAE log, join us at www.ccae.tm6cca.com !

CCAE.EXE - Version 1.2.2

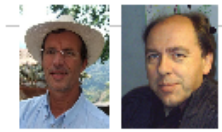

Best 73's from F6HOY - Jean-Luc - CCAE # 10003 and F6FMT - Gérard - CCAE # 10001

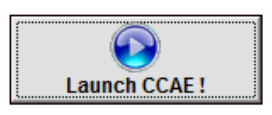

| - Billion        | á –   |          |      |       |                |                |              |                          |
|------------------|-------|----------|------|-------|----------------|----------------|--------------|--------------------------|
| -                | TMS   | SCCA LOG |      |       |                |                |              |                          |
|                  | - 1   | C .      | 1    |       |                |                |              |                          |
|                  | 1     | <u> </u> | •    |       | -              | -              | -            |                          |
|                  | -     | -        |      | -     | and the second | -              | Date:        |                          |
| and and a second | -     | Halle'   | 1.00 |       | -              |                | (Malaza      | -                        |
| 101010-010       | 100   | PAGE     | 1.04 |       |                |                | a haddened   | Anna -                   |
| -                | -     | 11100    | 1.04 |       |                |                | Bertrard.    | (Mart)                   |
| 101210-012       | 1000  | 10070    | 1,44 | 1.00  |                |                | (Terri       |                          |
| 101011-0114      | 0007  | 101000   | 1.48 |       |                |                | Autorit      | man Park                 |
| 101011-014       | 1764  | (Turit   | 1.00 |       |                |                | ( trappe     |                          |
| 101010-010108    | 10010 | 14,040   | 7.00 | 0.000 |                |                | C depute     | Shere the of 1 street    |
| 10101-11/108     | 19847 | 100      | 1.0  | 0.008 |                |                | C.Marc       |                          |
| 10103-111-108    | 10.00 | 0.000    | 7.62 | 0.00  |                |                |              |                          |
| 10101-0110       | 1988  | WINDA    | 1.0  | 0.000 |                |                |              |                          |
|                  |       |          |      |       |                | the fit proget | · I then man | and a state of the other |

www.ccae.info

Les logiciels du CCAE sont réalisés par ImagingBlue (<u>www.imagingblue.com</u>)